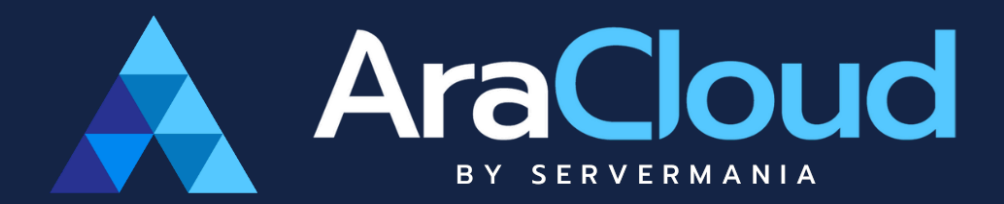

# Quick Start Guide 🔊

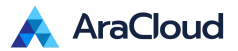

## Table of Contents

| Welcome to the new and enhanced AraCloud! | 2  |
|-------------------------------------------|----|
| Key Features of the Updated App           | 2  |
| Getting Started                           | 3  |
| Sign In/Sign Up                           | 3  |
| UI Walkthrough                            | 3  |
| User Profile                              | 4  |
| Deploying Your First Virtual Server       | 5  |
| Creating a New Server                     | 5  |
| Launching the Server                      | 5  |
| Server Overview and Monitoring            | 6  |
| Server Information                        | 6  |
| Monitoring Tools                          | 7  |
| Billing                                   | 8  |
| Invoices                                  | 8  |
| Balance Records                           | 8  |
| Payment Cards                             | 9  |
| AraCloud Site Map                         | 10 |
| Troubleshooting                           | 11 |
| Common Issues                             | 11 |
| Support Resources                         | 11 |
| Next Steps                                | 11 |

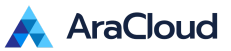

## Welcome to the new and enhanced AraCloud!

AraCloud provides scalable and secure cloud infrastructure to help you deploy and manage virtual servers, storage, and networking with ease. This guide will help you get started quickly and efficiently.

## Key Features of the Updated App

- 1. New User Interface:
  - **Modern Design**: Enjoy a sleek, intuitive design that enhances user experience.
- 2. Enhanced Performance:
  - **Faster Load Times**: Experience quicker access to all features and functionalities.
  - Improved Stability: Fewer crashes and smoother operation.
- 3. Robust Security:
  - Enhanced Encryption: We've significantly enhanced our platform's security by implementing additional measures within our internal network and management systems. These improvements are designed to better protect our cloud infrastructure and ensure greater security for our customers.
- 4. User Support:
  - In-App Help Center: Access customer support directly within the app.

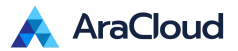

## **Getting Started**

Sign In/Sign Up

- 1. Existing users:
  - Visit the AraCloud website at <a href="https://aracloud.servermania.com/">https://aracloud.servermania.com/</a>
  - Enter your credentials
  - Log in to your new account.
- 2. New users: Sign up with your email account.
  - Visit the AraCloud website at <u>https://aracloud.servermania.com/</u> and click on "Sign Up."
  - Fill in your details and verify your email address.
  - Log in to your new account.

### UI Walkthrough

| AraCloud                                                         | My Account / 0123 |     |          | ♠ <sup>0</sup> 1<br>Se | nvers Inv | \$ G           | Doort Settings 5    |
|------------------------------------------------------------------|-------------------|-----|----------|------------------------|-----------|----------------|---------------------|
| Cuick Navigation                                                 | HOME = SERVERS    |     |          |                        |           |                |                     |
| ∃ Servers 1                                                      | search Q          |     |          |                        |           |                | + Add Server 👻      |
| <ol> <li>Support</li> </ol>                                      | Status Name       | CPU | RAM      | Disk                   | Time      | Cost           | Created             |
| Billing                                                          | cloud-server      | 8   | 65536 Mb | 1024 Gb                | 98h       | \$31.11        | 10/11/2024 12:27:55 |
| Invoices                                                         |                   |     |          |                        |           | +              |                     |
| Balance Records                                                  | « < 1 > »         |     |          |                        | Listing   | 1 to 1 of 1 er | ntries Limit 10 🗸   |
| ₽ Payment Cards                                                  |                   |     |          |                        |           |                |                     |
| Settings                                                         |                   |     |          |                        |           |                |                     |
| 🌣 Account                                                        |                   |     |          |                        |           |                |                     |
| 🌣 Project 🛛 🔒                                                    | 6                 |     |          |                        |           |                |                     |
| 🔎 SSH Keys                                                       |                   |     |          |                        |           |                |                     |
| 🌣 Roles                                                          |                   |     |          |                        |           |                |                     |
|                                                                  |                   |     |          |                        |           |                |                     |
|                                                                  |                   |     |          |                        |           |                |                     |
|                                                                  |                   |     |          |                        |           |                |                     |
| Account Balance: 7 \$0.00<br>Copyright: © Server Mania Inc. 2024 |                   |     |          |                        |           |                |                     |

- 1. Quick Navigation (Servers and Support)
- 2. Billing (Invoices, Balance Records and Payment Cards)
- 3. Settings (Account, Project, SSH Keys, Roles)
- 4. Account Name and Number
- 5. Toolbar
- 6. Workspace
- 7. Account Balance

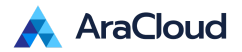

### User Profile

| AraCloud                                              | My Account / 0123               | <b>Å</b> 0 | A Servers | \$<br>Invoices | G<br>Support | <b>Settings</b> |   |
|-------------------------------------------------------|---------------------------------|------------|-----------|----------------|--------------|-----------------|---|
| Quick Navigation                                      | HOME > PROFILE                  |            |           |                |              |                 |   |
| <ul> <li>Servers</li> <li>Support</li> </ul>          |                                 |            |           |                |              |                 |   |
| Billing                                               | User Info                       |            |           |                |              |                 |   |
| <ul> <li>Invoices</li> <li>Balance Records</li> </ul> | Name France 2                   |            |           |                |              |                 | 2 |
| <b>⇄</b> Payment Cards                                | Email = 1 = = V@servermania.com |            |           |                |              |                 |   |
| Settings                                              | Last updated (nover)            |            |           |                | _            |                 | 1 |
| Account                                               | 0                               |            | U,        | pload Avata    | ar Dele      | te Avatar       |   |
| <ul> <li>Project</li> <li>SSH Keys</li> </ul>         | Back                            |            |           |                | 3            |                 |   |
| 🏟 Roles                                               |                                 |            |           |                |              |                 |   |
|                                                       |                                 |            |           |                |              |                 |   |
|                                                       |                                 |            |           |                |              |                 |   |
| Account Balance: \$0.00                               |                                 |            |           |                |              |                 |   |
| https://aracloud.servermania.com/profile              |                                 |            |           |                |              |                 |   |

- 1. Views
- 2. User's Avatar
- 3. Avatar Options
- 4. User Information

| À AraCloud                                                     | My Accoun     | t / 0123                                                                                                    | <b>Å</b> 0 | ft<br>Servers | \$<br>Invoices | G<br>Support | Settings | 2 |  |  |  |
|----------------------------------------------------------------|---------------|----------------------------------------------------------------------------------------------------|------------|---------------|----------------|--------------|----------|---|--|--|--|
| Quick Navigation                                               | HOME » PROFIL | E » ADDRESS                                                                                                    |            |               |                |              |          |   |  |  |  |
| <ul> <li>Servers</li> <li>Support</li> </ul>                   | LUSER INFO    | LUSER INFO DADRESS                                                                                              |            |               |                |              |          |   |  |  |  |
| Billing                                                        | Address       | Address                                                                                                    |            |               |                |              |          |   |  |  |  |
| <ul> <li>Invoices</li> <li>Balance Records</li> </ul>          | Country       | United States                                                                                                   |            |               |                |              |          |   |  |  |  |
| ₽ Payment Cards                                                | State         | Florida                                                                                                    |            |               |                |              |          |   |  |  |  |
| Settings                                                       | City          | Miami                                                                                                    |            |               |                |              |          |   |  |  |  |
| A                                                              | Zip           | e e e e e e e e e e e e e e e e e e e                                                                           |            |               |                |              |          |   |  |  |  |
| Account     Project                                            | Phone         | The last                                                                                                    |            |               |                |              |          |   |  |  |  |
| 🔎 SSH Keys                                                     | Address       | An end of the second second second second second second second second second second second second second second |            |               |                |              |          |   |  |  |  |
| 🏟 Roles                                                        |               |                                                                                                    |            |               |                |              |          |   |  |  |  |
|                                                                |               |                                                                                                    |            |               |                |              |          |   |  |  |  |
|                                                                |               |                                                                                                    |            |               |                |              |          |   |  |  |  |
|                                                                |               |                                                                                                    |            |               |                |              |          |   |  |  |  |
| Account Balance: \$0.00<br>Copyright: © Server Mania Inc. 2024 |               |                                                                                                    |            |               |                |              |          |   |  |  |  |

1. User's Address

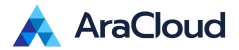

## Deploying Your First Virtual Server

### Creating a New Server

1. In the Servers page, click on "Add Server."

| 🙏 AraCloud                                                                                           | My Account / 0123           |     |          | <b>\$</b> 0 | Servers In | \$<br>nvoices Su | pport Settings | 2          |
|----------------------------------------------------------------------------------------------------|-----------------------------|-----|----------|-------------|------------|------------------|----------------|------------|
| Quick Navigation                                                                                     | HOME + SERVERS              |     |          |             |            |                  |                |            |
| E Servers                                                                                            | search Q                    |     |          |             |            |                  | + Add          | Server 👻   |
| Support                                                                                              | Status Name                 | CPU | RAM      | Disk        | Time       | Cost             | Crea           | ted        |
| Billing                                                                                              | cloud-server                | 8   | 65536 Mb | 1024 Gb     | 117h       | \$37.14          | 10/11/202      | 4 12:27:55 |
| <ul> <li>► Invoices</li> <li>Balance Records</li> <li>Aryment Cards</li> <li>For Settings</li> </ul> | $\ll \langle 1 \rangle \gg$ |     |          |             | Listing    | :1 to 1 of 1     | entries Limit  | 10 🗸       |
| <ul> <li>✿ Account</li> <li>✿ Project</li> <li>֎ SSH Keys</li> <li>֎ Roles</li> </ul>                |                             |     |          |             |            |                  |                |            |
| Copyright: © ServerMania Inc. 2024                                                                   |                             |     |          |             |            |                  |                |            |

- 2. Choose your server template and configuration.
- 3. Select the operating system image and version.
  - a. This is still an under development feature of AraCloud. If the image you are looking for is not available, please check back on November 1st.
- 4. Set the server Hostname and Authorization Method (either Password or SSH Key).

#### Launching the Server

- 1. Review your configuration.
- 2. Click "Add Server."
- 3. Wait for the server to be provisioned and started.

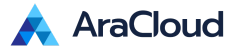

## Server Overview and Monitoring

#### Server Information

1. On the Servers page click on the name of the server

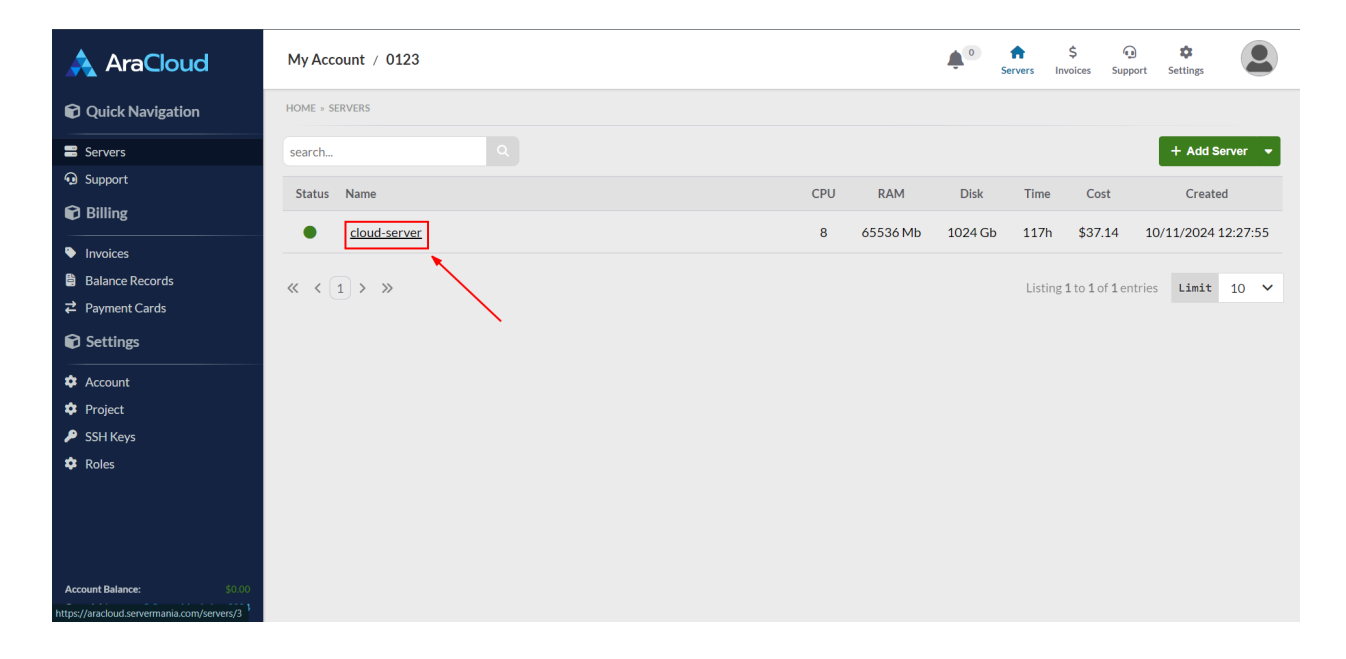

2. Review the server's information, Volumes, and Network Ports

| À AraCloud                                                     | My Account     | / 0123         |                             |               | ¢           | 0 A      | \$<br>Invoices | ری<br>Support  | Settings | 2         |  |
|----------------------------------------------------------------|----------------|----------------|-----------------------------|---------------|-------------|----------|----------------|----------------|----------|-----------|--|
| Quick Navigation                                               | HOME » SERVERS | » CLOUD-SERVER |                             |               |             |          |                |                |          |           |  |
| Servers                                                        | ♠ OVERVIEW     | METRICS        |                             |               |             |          |                |                |          |           |  |
| Support                                                        |                |                |                             |               |             |          | _              |                |          |           |  |
| 🕄 Billing                                                      | Server cloud   | -server        |                             |               |             |          | ❶ Sy           | nchronize      | 👕 Dele   | te Server |  |
| Invoices                                                       | v              | Vorking Hours  | Traffic                     | Snapshots     | Backup      | s        |                | Estimated Cost |          |           |  |
| Balance Records                                                |                | 117 h          | 1.02 GB                     | 0             | 0           |          |                | \$37.14        |          |           |  |
| ₽ Payment Cards                                                | -              |                |                             |               |             |          |                |                |          |           |  |
| Settings                                                       | >_ Remote Co   | nsole          | Change Password             | C Reboot      | C Hard Rebo |          | () Power OFF   |                |          |           |  |
| 🌣 Account                                                      | Status         | Active         |                             |               | State       | 也 Active |                |                |          |           |  |
| 🌣 Project                                                      | Name           | cloud-server   |                             |               | CPUs        | 8 vCPU   |                |                |          |           |  |
| SSH Keys                                                       | Hostname       | cloud-server   |                             |               | Ram         | 65536 M  |                |                |          |           |  |
| 🐺 Roles                                                        | SSH Key        |                |                             |               | Disk        | 1024 Gb  |                |                |          |           |  |
|                                                                | Updated        | 10/16/2024 10  | Bandwidth                   | 10000 Gb      |             |          |                |                |          |           |  |
|                                                                | Created        | 10/11/2024 12  | OS Type                     | Generic Linux |             |          |                |                |          |           |  |
| Account Balance: \$0.00<br>Copyright: © Server Mania Inc. 2024 | Deployed       | 10/11/2024 12  | : <b>28:10</b> (5 days ago) |               | Image       | cirros   |                |                |          |           |  |

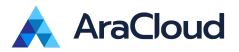

## Monitoring Tools

1. Click on Metrics

| 🙏 AraCloud                                                     | My Account     | 0123          |                         |               | <b>\$</b>   | Servers  | \$<br>Invoices | )<br>Support | Settings | 2        |  |
|----------------------------------------------------------------|----------------|---------------|-------------------------|---------------|-------------|----------|----------------|--------------|----------|----------|--|
| Quick Navigation                                               | HOME » SERVERS | CLOUD-SERVER  |                         |               |             |          |                |              |          |          |  |
| Servers                                                        | ♦ OVERVIEW     |               |                         |               |             |          |                |              |          |          |  |
| 🗊 Billing                                                      | Server cloud   | -server       |                         |               |             |          | O Syl          | nchronize    | 👕 Delet  | e Server |  |
| Invoices                                                       | W              | /orking Hours | Traffic                 | Snapshots     | Backups     |          |                | Estimate     | ed Cost  |          |  |
| Balance Records                                                |                | 117 h         | 1.02 GB                 | 0             | 0           |          |                | \$37         | .14      |          |  |
| ₽ Payment Cards                                                | > Remote Cor   | nsole         | Change Password         | 2 Reboot      | C Hard Rebo | ot       | d              | ) Power C    | FF       |          |  |
| Settings                                                       |                |               |                         |               |             |          |                |              |          |          |  |
| 🌣 Account                                                      | Status         | Active        |                         |               | State       | し Active |                |              |          |          |  |
| 🌣 Project                                                      | Name           | cloud-server  |                         |               | CPUs        | 8 vCPU   |                |              |          |          |  |
| SSH Keys                                                       | Hostname       | cloud-server  |                         |               | Ram         | 65536 Mb | i.             |              |          |          |  |
| V Roles                                                        | SSH Key        |               |                         |               | Disk        | 1024 Gb  |                |              |          |          |  |
|                                                                | Updated        | 10/16/2024 10 | :00:00 (26 minutes ago) |               | Bandwidth   | 10000 Gb |                |              |          |          |  |
|                                                                | Created        | 10/11/2024 12 | OS Type                 | Generic Linux |             |          |                |              |          |          |  |
| Account Balance: \$0.00<br>Copyright: © Server Mania Inc. 2024 | Deployed       | 10/11/2024 12 | Image                   | cirros        |             |          |                |              |          |          |  |

2. Navigate through the different usage widgets (CPU Time, Memory Usage, Network Speed, etc.)

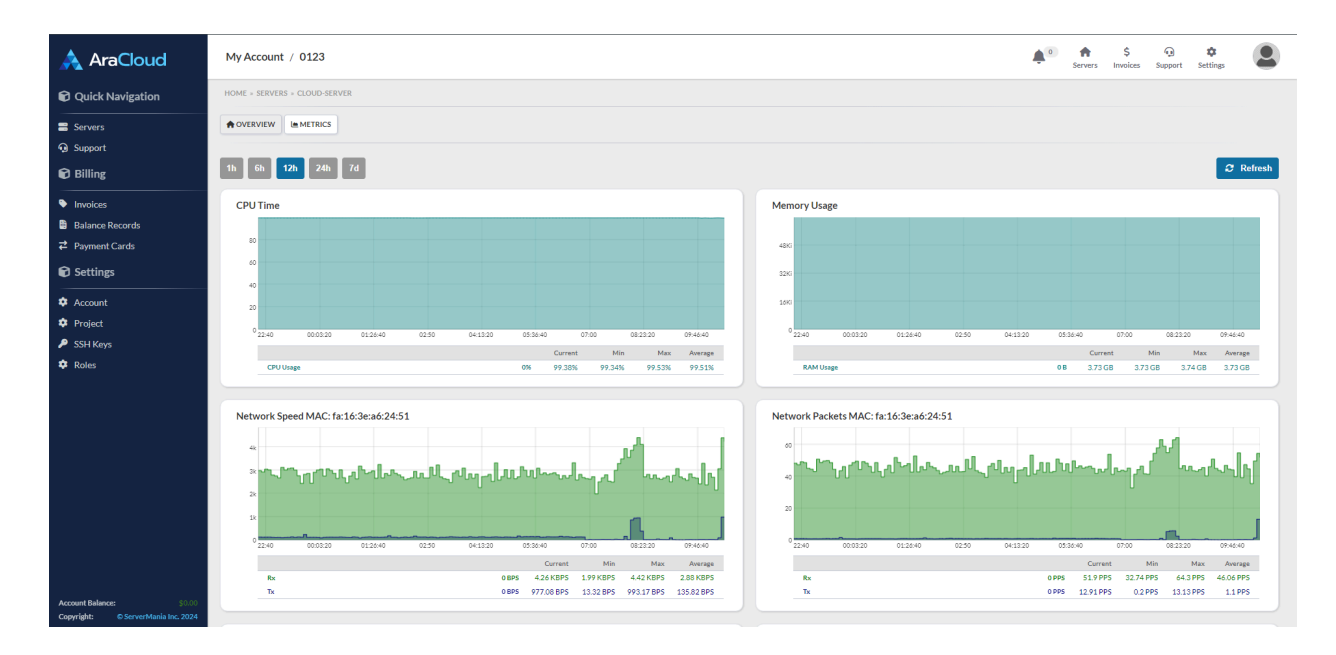

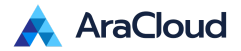

## Billing

#### Invoices

| À AraCloud                                                                                               | My Account / 0123                                 | ¢٥ | <b>A</b><br>Servers | \$<br>Invoices | G<br>Support | <b>\$</b><br>Settings | 2         |
|----------------------------------------------------------------------------------------------------|---------------------------------------------------|----|---------------------|----------------|--------------|-----------------------|-----------|
| Quick Navigation                                                                                         | HOME + BILLING + INVOICES                         |    |                     |                |              |                       |           |
| <ul> <li>Servers</li> <li>Support</li> <li>Billing</li> <li>Invoices</li> <li>Balance Records</li> </ul> | Invoices Status: All Status Status Concelled Paid |    |                     |                |              |                       | 2 Refresh |
| ₽ Payment Cards Settings                                                                                 | There are no records                              |    |                     |                |              |                       |           |
| <ul> <li>✿ Account</li> <li>✿ Project</li> <li>֎ SSH Keys</li> <li>✿ Roles</li> </ul>                    |                                                   |    |                     |                |              |                       |           |
| Account Balance: \$0.00<br>Copyright: © Server Mania Inc. 2024                                           |                                                   |    |                     |                |              |                       |           |

The Invoices page provides a detailed list of all your billing statements. Each invoice includes information such as the status, the total amount due, and a breakdown of charges. This page allows you to view, and manage your invoices, ensuring you have a clear record of your expenses.

#### **Balance Records**

| 🙏 AraCloud                                                     | My Account / 0123                |        |           |                      | ¢0 | <b>A</b><br>Servers | \$<br>Invoices | G<br>Support | Settings |           |
|----------------------------------------------------------------|----------------------------------|--------|-----------|----------------------|----|---------------------|----------------|--------------|----------|-----------|
| Quick Navigation                                               | HOME » BILLING » BALANCE RECORDS |        |           |                      |    |                     |                |              |          |           |
| E Servers                                                      | Balance Records                  |        |           |                      |    |                     |                |              |          | C Refresh |
| Support                                                        | Time                             | Amount | Processor | Туре                 |    |                     |                |              |          | Balance   |
| Billing                                                        |                                  |        |           |                      |    |                     |                |              |          |           |
| Invoices                                                       |                                  |        |           |                      |    |                     |                |              |          |           |
| Balance Records                                                |                                  |        |           | There are no records |    |                     |                |              |          |           |
| ₽ayment Cards                                                  |                                  |        |           |                      |    |                     |                |              |          |           |
| Settings                                                       |                                  |        |           |                      |    |                     |                |              |          |           |
| 🌣 Account                                                      |                                  |        |           |                      |    |                     |                |              |          |           |
| 🌣 Project                                                      |                                  |        |           |                      |    |                     |                |              |          |           |
| SSH Keys                                                       |                                  |        |           |                      |    |                     |                |              |          |           |
| 🌣 Roles                                                        |                                  |        |           |                      |    |                     |                |              |          |           |
|                                                                |                                  |        |           |                      |    |                     |                |              |          |           |
|                                                                |                                  |        |           |                      |    |                     |                |              |          |           |
|                                                                |                                  |        |           |                      |    |                     |                |              |          |           |
| Account Balance: \$0.00<br>Copyright: © Server Mania Inc. 2024 |                                  |        |           |                      |    |                     |                |              |          |           |

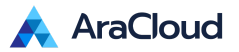

The Balance Records page displays a history of all transactions related to your account balance. This includes payments made, credits received, and any adjustments. It's a useful tool for tracking your financial activity within AraCloud, helping you to monitor your spending and manage your budget effectively.

#### **Payment Cards**

| À AraCloud                                                                            | My Account / 0123 |                      | <b>\$</b> 0 | A Servers | \$<br>Invoices | G<br>Support | Settings | 2         |
|---------------------------------------------------------------------------------------|-------------------|----------------------|-------------|-----------|----------------|--------------|----------|-----------|
| Quick Navigation                                                                      | HOME = BILLING    |                      |             |           |                |              |          |           |
| Servers                                                                               | Payment Cards     |                      |             |           |                |              | ľ        | C Refresh |
| <ul> <li>Support</li> <li>Billing</li> </ul>                                          | Туре              | Number               |             |           |                |              | Expires  |           |
| Invoices                                                                              |                   |                      |             |           |                |              |          |           |
| <ul> <li>Balance Records</li> <li></li></ul>                                          |                   | There are no records |             |           |                |              |          |           |
| Settings                                                                              |                   |                      |             |           |                |              |          |           |
| <ul> <li>✿ Account</li> <li>✿ Project</li> <li>Ø SSH Keys</li> <li>✿ Roles</li> </ul> |                   |                      |             |           |                |              |          |           |
| Account Balance: \$0.00<br>Copyright: © ServerMania Inc. 2024                         |                   |                      |             |           |                |              |          |           |

The Payment Cards page is where you can manage your saved payment methods. Here, you can add new credit or debit cards, update existing card information, and remove cards you no longer use. This ensures that your payment details are up-to-date, facilitating smooth and uninterrupted service.

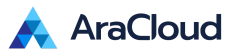

## AraCloud Site Map

- 1. Quick Navigation: provides easy access to key areas of the portal.
  - a. Servers
    - i. Overview: Displays a summary of all your servers, including their status and key metrics.
    - ii. Metrics: Provides detailed performance data and usage statistics for your servers.
  - b. Support
    - i. Open Issues: Lists all currently unresolved support tickets and issues.
    - ii. Resolved Issues: Shows a history of all resolved support tickets and issues.
- 2. Billing: manages your financial transactions and payment methods.
  - a. Invoices
    - i. Pending: Invoices that are awaiting payment.
    - ii. Overdue: Invoices that have not been paid by the due date.
    - iii. Canceled: Invoices that have been canceled.
    - iv. Paid: Invoices that have been fully paid.
  - b. Balance Records: Displays a history of all transactions related to your account balance.
  - c. Payment Cards: Manages your saved payment methods, including adding, updating, and removing cards.
- 3. Settings: allows you to configure various aspects of your account and projects.
  - a. Account
    - i. Contact Emails: Manages the email addresses associated with your account.
    - ii. Invited Users: Lists users who have been invited to access your account.
  - b. Project
    - i. Settings: Configures project-specific settings.
  - c. SSH Keys
    - i. List of SSH Keys: Manages the SSH keys associated with your account for secure access.
  - d. Roles
    - i. Account Roles: Manages roles and permissions for users in your account.
    - ii. Configuration: Configures role settings and permissions.
    - iii. Billing: Manages billing-related roles and permissions.

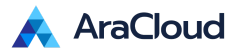

## Troubleshooting

#### **Common Issues**

Refer to the FAQ website at <u>https://www.servermania.com/kb/</u> for solutions to common problems. Check the status of your services in the Servers' page at https://aracloud.servermania.com/servers.

#### Support Resources

Contact AraCloud support by creating a ticket in the Support page in your AraCloud portal. Use the live chat at <u>https://www.servermania.com/</u>.

#### **Next Steps**

- Discover all the exciting new features of the AraCloud Portal
- We value your feedback! Share your thoughts and suggestions at <a href="https://servermania.typeform.com/AraCloud-UX">https://servermania.typeform.com/AraCloud-UX</a>

Enjoy the new and improved AraCloud! 🚀